## Personalise or Reset Your Dashboard

This guide outlines how a dashboard can be personalised including the reorganising of tiles. The document also provides steps to reset the dashboard back to default.

## Personalise Your Dashboard

- 1. Login to the Portal @ <a href="https://portal.ulster.ac.uk">https://portal.ulster.ac.uk</a> using your university EMAIL ADDRESS and network password (Office 365 credentials).
  - Personalise 🖓 Feedback i 👘 coreh Ľ G 2 匾 <u>\_\_\_\_</u> -···: ¥₽ <u>:</u> EQ. de **E** ١ **....** UniDesk Η̈́́  $\bigcirc$ Ż R PLANON Ľ P
- 2. Go to the relevant Dashboard, i.e. Staff, Student and click **Personalise** at the top right corner.

3. Personalise Your Dashboard page is now displayed.

| Ŭ myday                                      | Bookmarks     | Search     | Q                    |   |                           |                                               |                      |                |              | 🛛 Swi   | itch to Mobile                                                     |                                              |
|----------------------------------------------|---------------|------------|----------------------|---|---------------------------|-----------------------------------------------|----------------------|----------------|--------------|---------|--------------------------------------------------------------------|----------------------------------------------|
| Dashlopards                                  | Personalise Y | our Dashbo | ard: Home            |   |                           |                                               |                      |                | Save changes | ncel    | 🌣 Settings                                                         | 🇳 Hidden                                     |
| <ul> <li>Staff</li> <li>\$tudents</li> </ul> |               |            |                      |   |                           |                                               | I                    | 3              |              | F       | Title Position                                                     | and icon                                     |
| 1 Research                                   |               |            |                      |   | Ulster Unive              | Ulster University News 🕮                      |                      |                |              | 0010/11 |                                                                    |                                              |
| Apps                                         |               |            | Email                | ۵ | Banner Student            | BlackBoard                                    | Modules<br>Catalogue | A-Z Index      |              | s<br>b  | iet the type of grad<br>ackground                                  | dient in the tile<br>ar Radial               |
|                                              |               |            | OneDrive             |   | UniDesk<br>IT Servicedesk | - <b>PLANÓN-</b><br>Estates Services Helpdesk | Student Charter      | Sport Services |              |         | "ile Border<br>dds a small borde<br>Dnly visible on dark<br>Enable | r to each tile.<br>k backgrounds.<br>Disable |
|                                              |               |            | Exams Calendar       |   | Library                   | Library Electronic Resources                  | Skills +             |                |              | E<br>T  | Tile Animations<br>inables the scrollin<br>Tile content.<br>Enable | ng animation for<br>Disable                  |
|                                              |               |            | Information Services |   | ISD Software Downloads    | All Office 365 Apps                           | Translini            | e Website      |              | s       | icale tiles<br>Ilow tiles to fill ent<br>Enable                    | tire dashboard<br>Disable                    |
|                                              |               |            |                      |   |                           |                                               |                      |                |              |         | Theme                                                              |                                              |

Using the scroll bar, you can use the various options to:

• Adjust the Tile Position

- Adjust the colour in Tile Gradient
- Enable/Disable a Tile Border
- Enable/Disable Tile Animation
- Select a different Theme
- 4. Within this page, you can also reorganise individual tiles. To do so, hover over a tile. A settings icon 😟 and crosshair should appear see **UniDesk** tile below.

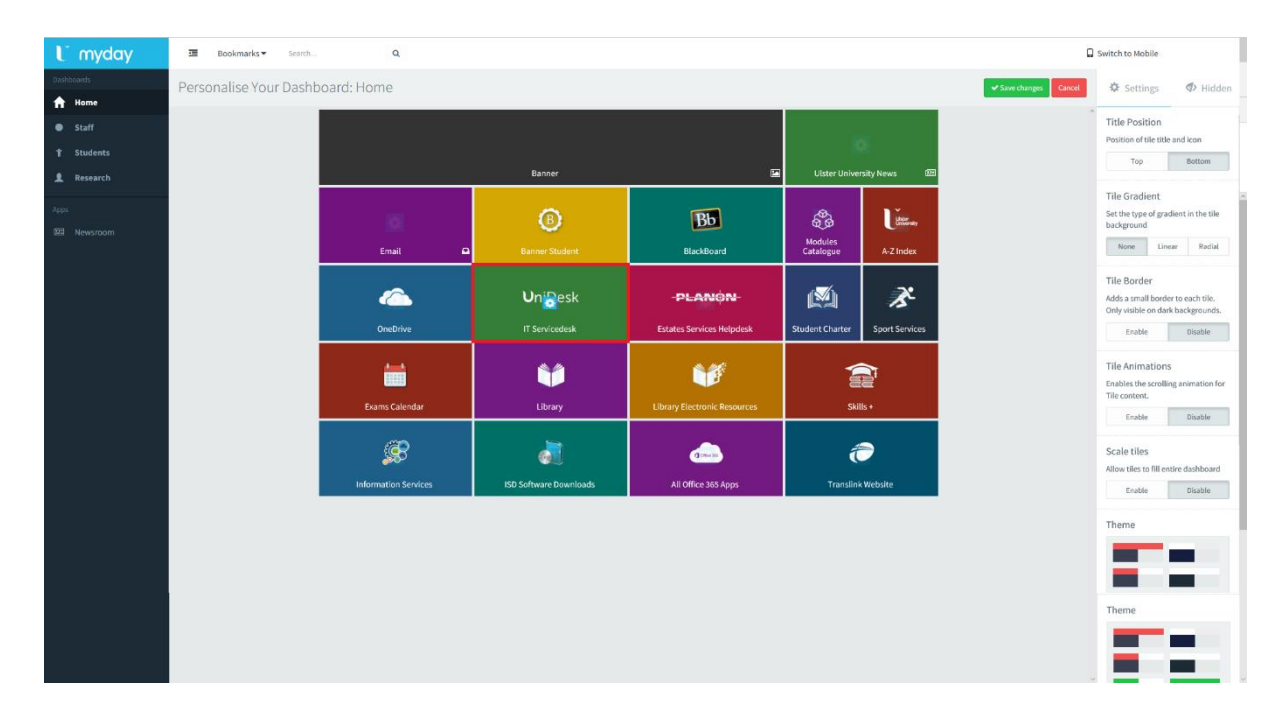

Using the left mouse button, click the tile and drag to a new position on the page. Other tiles will reorganise accordingly. See new location for **UniDesk** below.

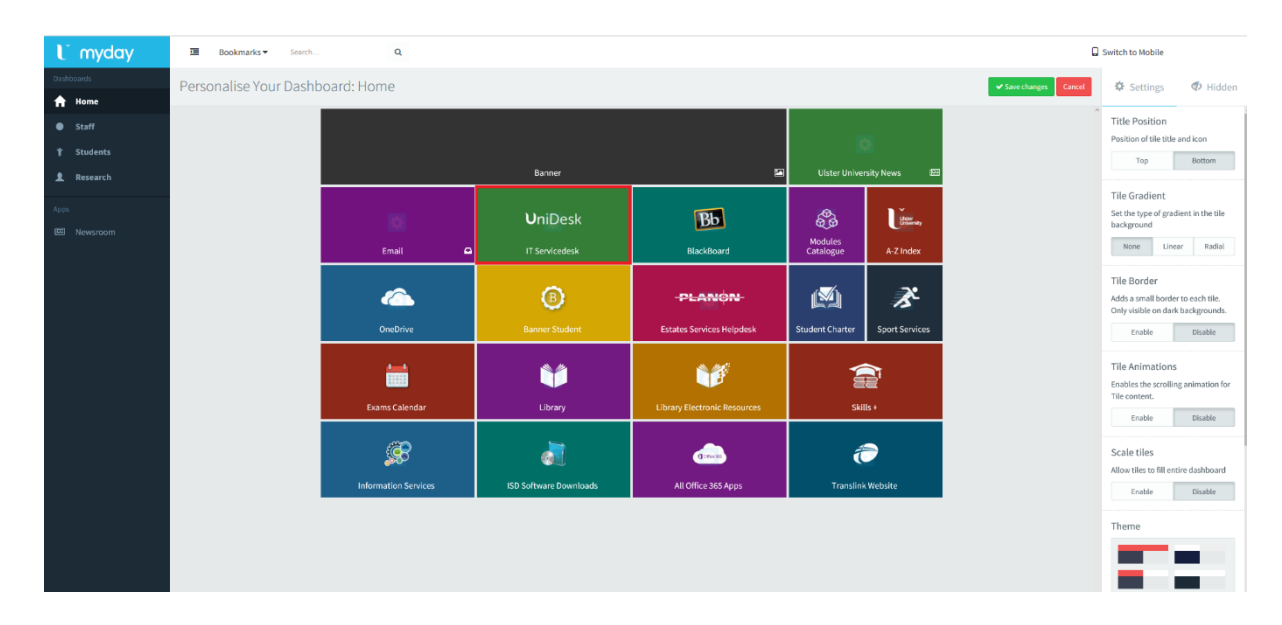

5. When hovering over a tile, settings can be accessed by clicking the <sup>2</sup> icon. A **Customise Tile** window is displayed

| Customise Tile    |                  |                       |      |        |
|-------------------|------------------|-----------------------|------|--------|
|                   | ш.<br>О          | servicedesk<br>niDesk |      |        |
| Size              | Wide             |                       |      | $\sim$ |
| Foreground Colour | RGB ▼            | rgb(255, 255, 255)    |      |        |
| Background Colour | RGB <del>▼</del> | rgb(53, 126, 56)      |      |        |
|                   |                  |                       | ✔ ОК | Cancel |

Change the tile size, foreground/background colour then click **OK**.

6. Once all changes have been made to your dashboard, click the **Save Changes** at the top of the window.

| U myday            | 🗉 Bookmarks 🔻        | Search         | Q                                     |                                   |                                |                      |                                                           | (                                                                                                    | Switch to Mobile                                                                          |
|--------------------|----------------------|----------------|---------------------------------------|-----------------------------------|--------------------------------|----------------------|-----------------------------------------------------------|----------------------------------------------------------------------------------------------------|-------------------------------------------------------------------------------------------|
| Dashboards         | Personalise You      | ır Dashboard   | d: Home                               |                                   |                                |                      |                                                           | Save changes Cancel                                                                                     | 🌣 Settings 🛷 Hidden                                                                       |
| Staff     Students |                      |                |                                       | R                                 | a i                            |                      | Title Position Position of tile title and icon Top Bottom |                                                                                                    |                                                                                           |
| 1 Research         |                      |                |                                       | Banner                            | <b>•</b>                       | Ulster Unive         | rsity News 🕮                                              |                                                                                                    |                                                                                           |
| Apps<br>E Newsroom |                      |                | Email 🗖                               | Banner Student                    | BlackBoard                     | Modules<br>Catalogue | A-Z Index                                                 |                                                                                                    | Tile Gradient<br>Set the type of gradient in the tile<br>background<br>None Linear Radial |
|                    | CneDrive             |                | -PLANON-<br>Estates Services Helpdesk | Library Electronic Resources      | Student Charter                | Sport Services       |                                                           | Tile Border<br>Adds a small border to each tile.<br>Only visible on dark backgrounds.<br>Trable Disable |                                                                                           |
|                    |                      | Exams Calendar |                                       | <b>Uni</b> Desk<br>17 Servicedesk | dicesso<br>All Office 365 Apps | Skills +             |                                                           |                                                                                                    | Tile Animations<br>Enables the scrolling animation for<br>Tile content.<br>Enable Disable |
|                    | information Services |                | Library                               |                                   | Translink Website              |                      |                                                           | Scale tiles<br>Allow tiles to fill entire dashboard<br>Enable Disable                                   |                                                                                           |
|                    |                      |                |                                       | ISD Software Downloads            |                                |                      |                                                           |                                                                                                    | Theme                                                                                     |

Changes should now be reflected in your dashboard.

## Reset Your Dashboard

7. Within the Portal, click **Personalise** at top of the screen

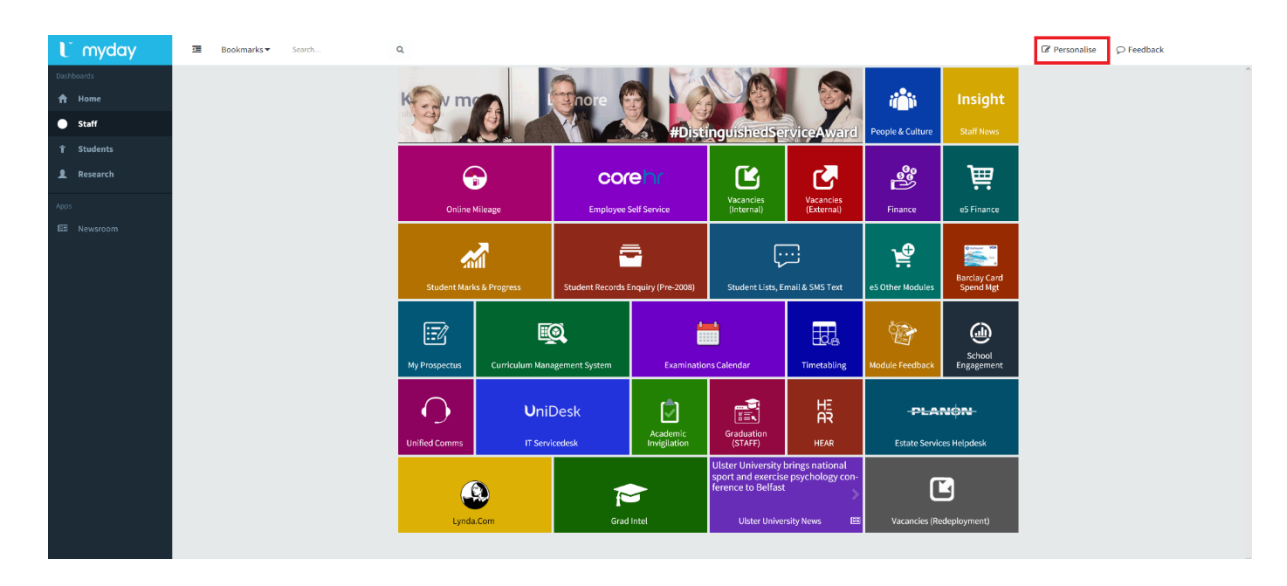

8. Personalise Your Dashboard page is now displayed. Scroll down the side and click Reset Layout.

| U myday                   | 🖼 Bookmarks   | <ul> <li>Search</li> </ul> |               | 2                        |                 |                                   |                        |                         |                                              |                      | Switch to Mobile    |                                                          |                                      |
|---------------------------|---------------|----------------------------|---------------|--------------------------|-----------------|-----------------------------------|------------------------|-------------------------|----------------------------------------------|----------------------|---------------------|----------------------------------------------------------|--------------------------------------|
| Dashboards                | Personalise Y | our Dasht                  | ooard: Staff  |                          |                 |                                   |                        |                         |                                              |                      | Save changes Cancel | Settings                                                 | 🛷 Hidden                             |
| <ul> <li>Staff</li> </ul> |               |                            |               |                          |                 |                                   |                        |                         |                                              |                      | ^                   | Enable                                                   | Disable                              |
| ¥ Students                |               |                            |               |                          |                 |                                   |                        | _                       | ( <b>(</b> ))                                | Insight              |                     | Tile Animation<br>Enables the scroll                     | S<br>ling animation for              |
| 1 Research                |               |                            |               |                          | Banr            | her                               |                        | <u>.</u>                | People & Culture                             | Staff News           |                     | Tile content.                                            | Disable                              |
| Apps E Newsroom           |               |                            | Galian        |                          | COr             |                                   |                        | Vacancies<br>/Entermall | e e e e e e e e e e e e e e e e e e e        | <b>ب</b>             |                     | Scale tiles                                              |                                      |
|                           |               |                            | Chanel        |                          |                 | _                                 |                        |                         |                                              | cormatice            |                     | Enable                                                   | Disable                              |
|                           |               |                            | 4             | 1                        |                 |                                   | نتنها                  |                         | Barclay Card                                 | Barclay Card         |                     | Theme                                                    |                                      |
|                           |               |                            | Student Mark  | Student Marks & Progress |                 | Enquiry (Pre-2008) Student Lists, |                        | nail & SMS Text         | a SMS Text e5 Other Modules                  |                      | Spend Mgt           |                                                          |                                      |
|                           |               |                            | <u>تت</u>     | <u> </u>                 | <u>@</u>        |                                   | <b>—</b>               |                         | <b>W</b>                                     |                      |                     | _                                                        |                                      |
|                           |               |                            | My Prospectus | Curriculum Man           | agement System  | Examinatio                        | s Calendar Timetabling |                         | Module Feedback                              | School<br>Engagement |                     |                                                          |                                      |
|                           |               |                            | Unified Comms | Unil<br>IT Serv          | Desk<br>Icedesk | Academic<br>Invigilation          | Graduation<br>(STAFF)  | HEAR                    | - <b>PLANÓN-</b><br>Estate Services Helpdesk |                      |                     |                                                          | -                                    |
|                           |               |                            | Lunda.Com     |                          | 1               |                                   | <b>N</b>               |                         | La Surgeria (Recharlowment)                  |                      |                     | Default Layout<br>Restore the defaul<br>changes you have | It layout. Any<br>made will be lost. |
|                           |               |                            |               |                          |                 |                                   |                        |                         |                                              |                      |                     | C Reset Layout                                           | 1                                    |

9. A Restore default layout message is displayed, click Yes to confirm.

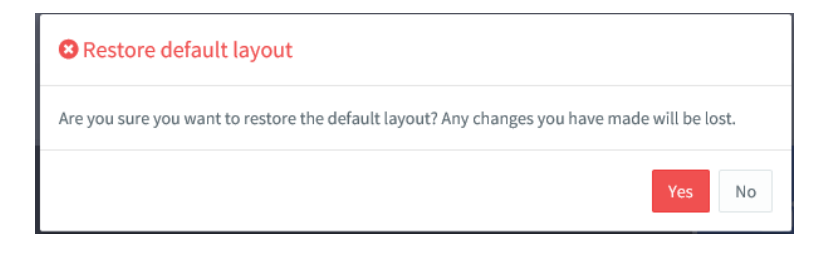

10. Your dashboard has now been reset back to the default layout and the Portal returns to your home Dashboard.